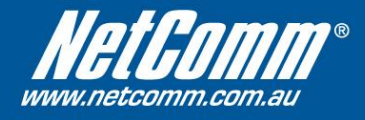

## NetComm NB6Plus4W\_Rev2\_AU Firmware Upgrade Instructions

- Using your web browser (Internet Explorer, Mozilla Firefox, etc.), enter the IP address of your NetComm router into the Address Bar. The default address is <u>http://192.168.1.1</u>.
- 2. Log on using your administrative user name and password. The default is **admin** and **admin**.
- 3. Click on **Management at** the top, and then **Update Firmware** on the left.

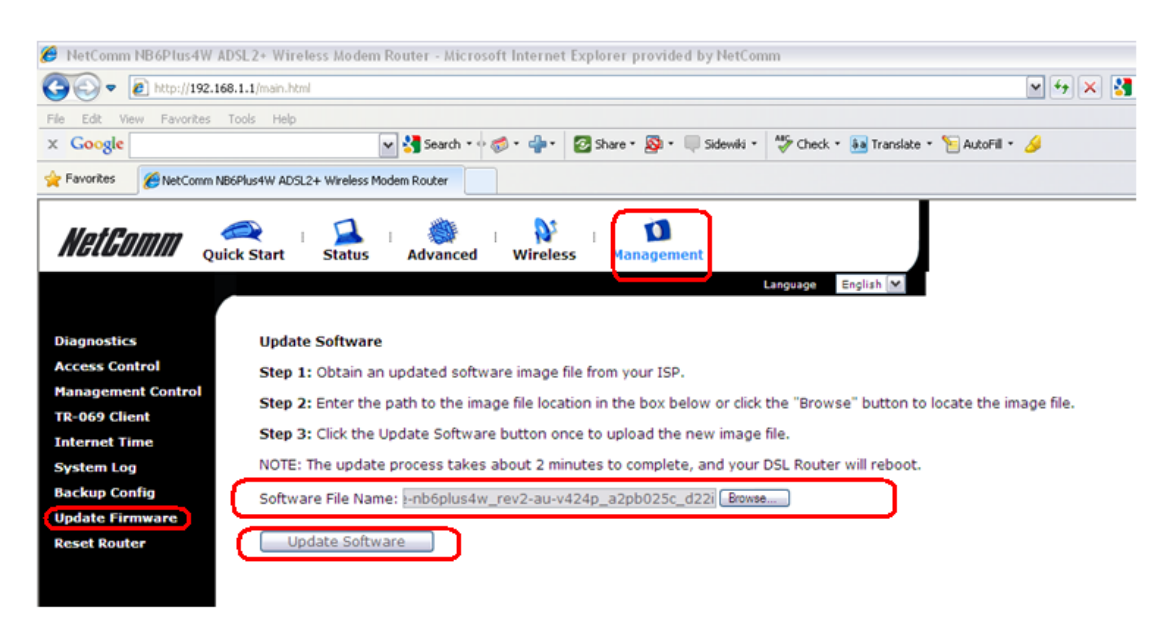

Use the **Browse** button to locate the firmware image file.

4. After selecting the firmware image file named *cfe-nb6plus4w\_rev2-au-v424p\_a2pb025c\_d22i*, click **Update Firmware**, and wait for the process to complete. The upgrade process may take approximately 1-2 minutes, the modem will automatically reboot after firmware upgrade. You will expected '*Power*', '*WLAN*' and your connected '*Ethernet*' port's LED light = green after firmware upgrade completed if the modem is not connected to an active ISP service line.

## NOTE: DO NOT DISCONNECT YOUR PC FROM THE MODEM or POWER THE NB6PLUS4W\_REV2 OFF DURING FIRMWARE UPGRADE.

5. Your NB6Plus4W REV2 firmware upgrade is now completed. The version number is now shown on the button left hand side of the web management interface.

| 🌮 NetComm NB6Plus4W ADSL2+ Wireless Modem Router - Microsoft Internet Explorer provided by NetComm |                                    |                                  |                                |
|----------------------------------------------------------------------------------------------------|------------------------------------|----------------------------------|--------------------------------|
| () v 1/192.168.1.1/main.html                                                                       |                                    |                                  |                                |
| File Edit View Favorites Tools Help                                                                |                                    |                                  |                                |
| × Google                                                                                           | 👻 🔧 Search 🔹                       | 🗞 🔹 📲 🔹 🛜 Share 🔹 👰 🔹 🔲 Sidewiki | • 🎸 Check • 🏭 Translate • 🎦 Au |
| Favorites 🖉 NetComm NB6Plus4W ADSL2+ Wireless Modem Router                                         |                                    |                                  |                                |
| NetGomm Quick                                                                                      | e i 🞑 i 👹<br>Start Status Advanced | i 💱 i 🚺<br>Wireless Management   |                                |
|                                                                                                    |                                    |                                  | Language English 💌             |
|                                                                                                    |                                    |                                  |                                |
| Connect to Internet                                                                                | Connect to Internet                |                                  |                                |
| Quick Setup<br>Your DSL router is not ready to connect to Broadband.                               |                                    |                                  |                                |
|                                                                                                    | Status: Down                       |                                  |                                |
|                                                                                                    |                                    |                                  |                                |
| -Enter your Broadband user name and password, then click                                           |                                    |                                  |                                |
|                                                                                                    | Internet Connection                | pppoe_0_8_35                     |                                |
|                                                                                                    | Total Online Time:                 | 0 secs                           |                                |
|                                                                                                    | Broadband User Name                |                                  |                                |
|                                                                                                    | Password                           |                                  |                                |
|                                                                                                    | Connect                            | 1                                |                                |
|                                                                                                    |                                    |                                  |                                |
|                                                                                                    |                                    |                                  |                                |
|                                                                                                    |                                    |                                  |                                |
|                                                                                                    |                                    |                                  |                                |
|                                                                                                    |                                    |                                  |                                |
|                                                                                                    |                                    |                                  |                                |
|                                                                                                    |                                    |                                  |                                |
|                                                                                                    |                                    |                                  |                                |
|                                                                                                    |                                    |                                  |                                |

rmware: 4.24p SL: A2pB025c.d22i ireless: 5.10.120.0